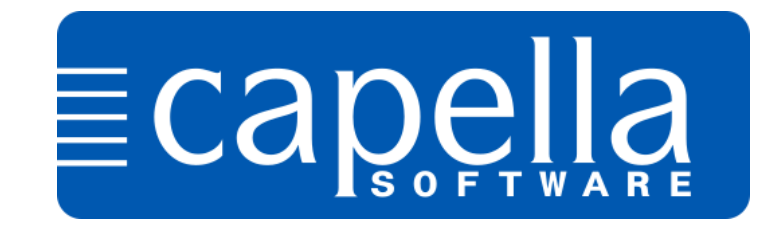

# Hinweise für die Installation von CodeMeter-Versionen unter macOS 10.13 / 10.14 / 10.15

Ab Version macOS 10.13 müssen Sie bei der Installation von CodeMeter-Versionen mit einer Vielzahl von Abfragen rechnen.

"Erlauben" auswählen:

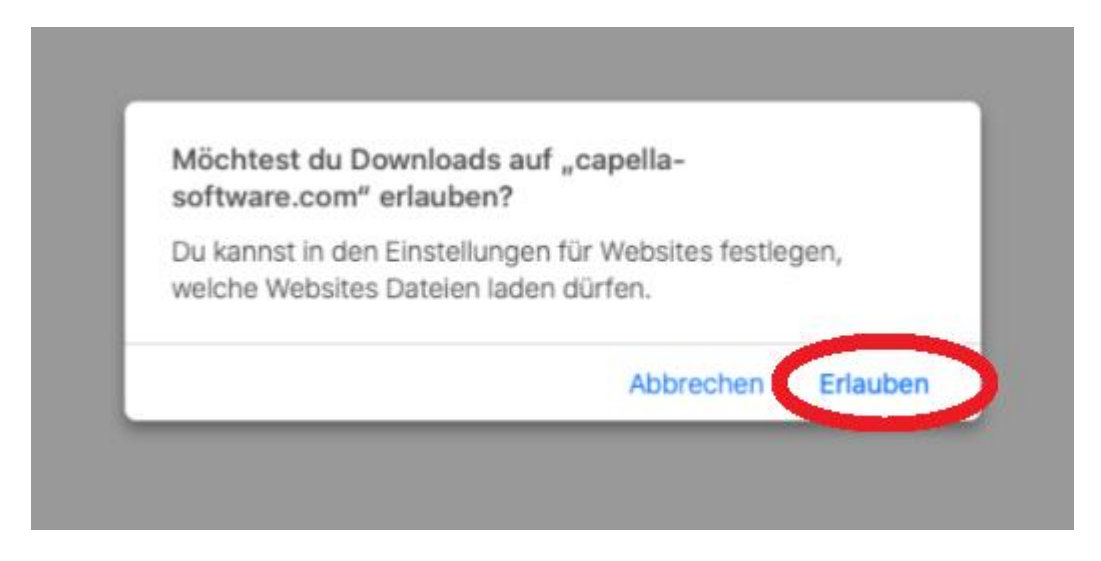

# Mit "Öffnen" starten Sie den Installationsvorgang.

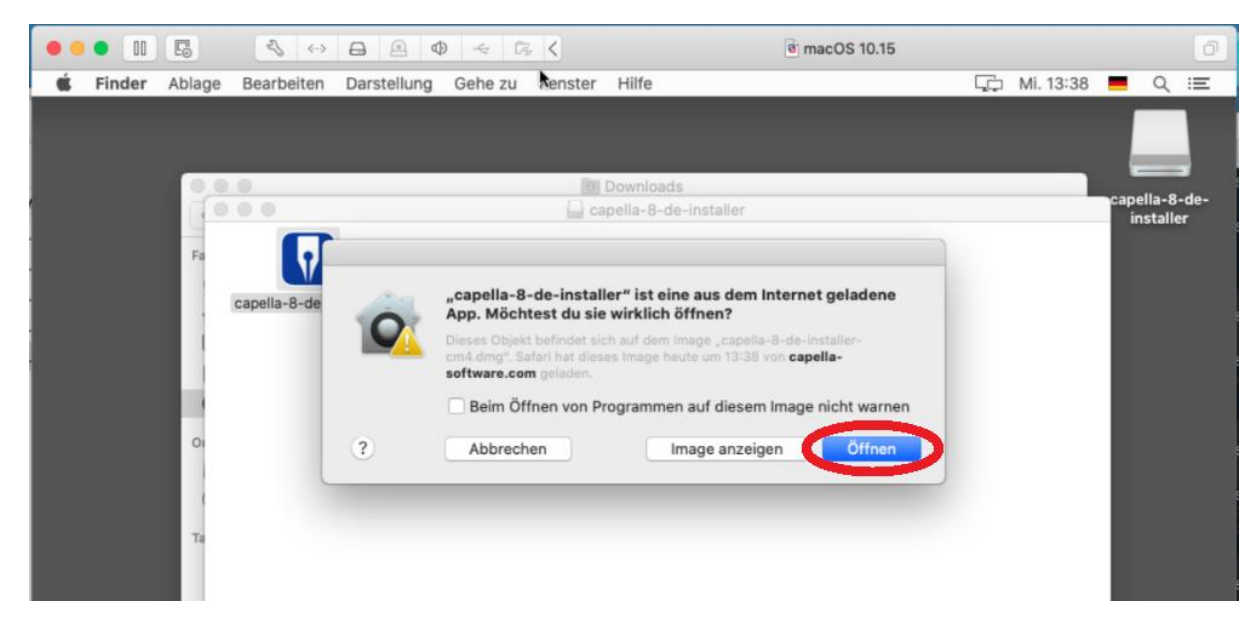

Setzen Sie das Häkchen für die CodeMeter-Unterstützung und dann "weiter".

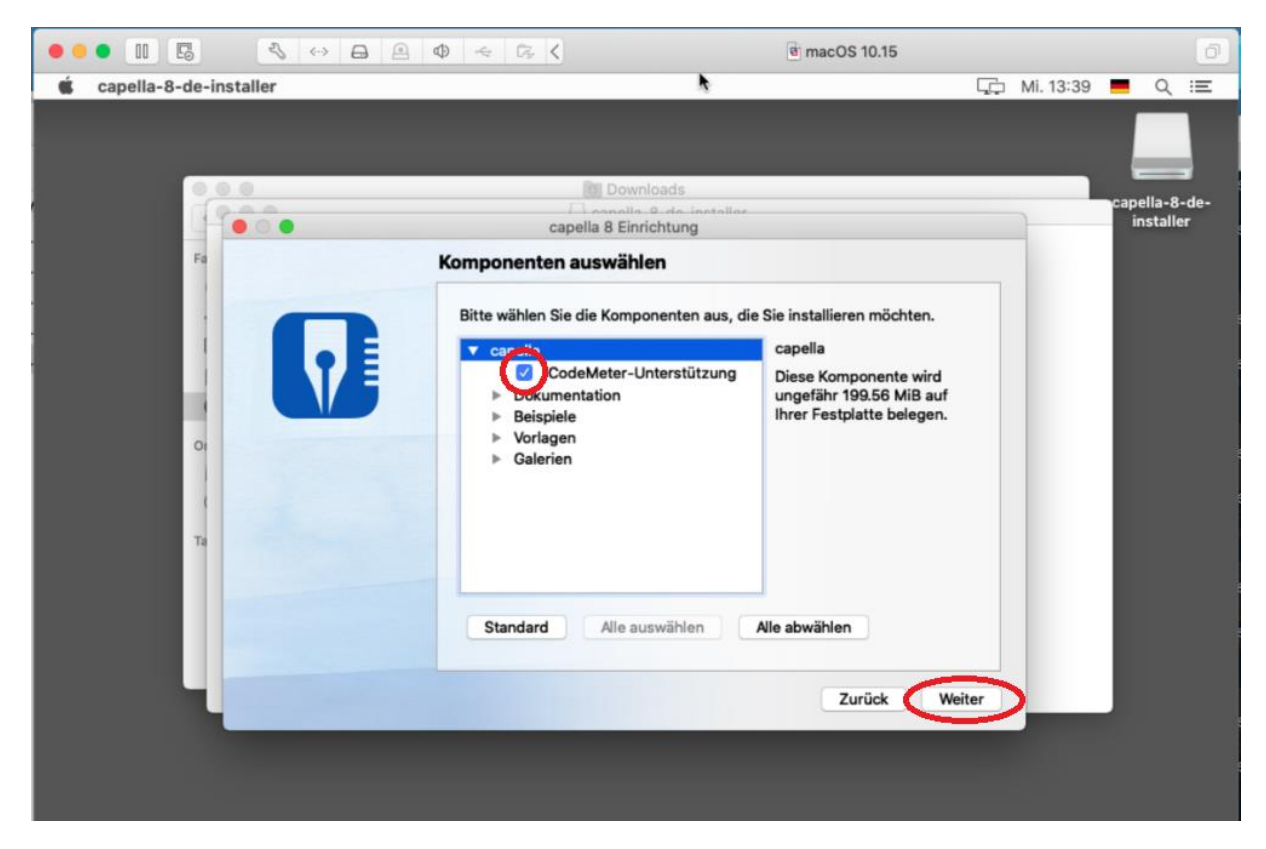

Jetzt wird die CodeMeter-Runtime installiert.

| ●●● II 🗔 🔍 ↔ 🖨 😐 Φ 🔟 🐼 K 🔮 mack                                                                                                    | OS 10.15        |
|----------------------------------------------------------------------------------------------------|-----------------|
| <b>É Finder</b> Ablage Bearbeiten Darstellung Gehe zu Fenster Hilfe                                                                           | 🖾 Mi. 13:40 Q 😑 |
| Finder Ablage Bearbeiten Darstellung Gehe zu Fenster Hilfe CodeMete RunTime-Kit Capella-8-de-installer Co Co Co Co Co Co Co Co Co Co Co Co Co | tall.pkg        |

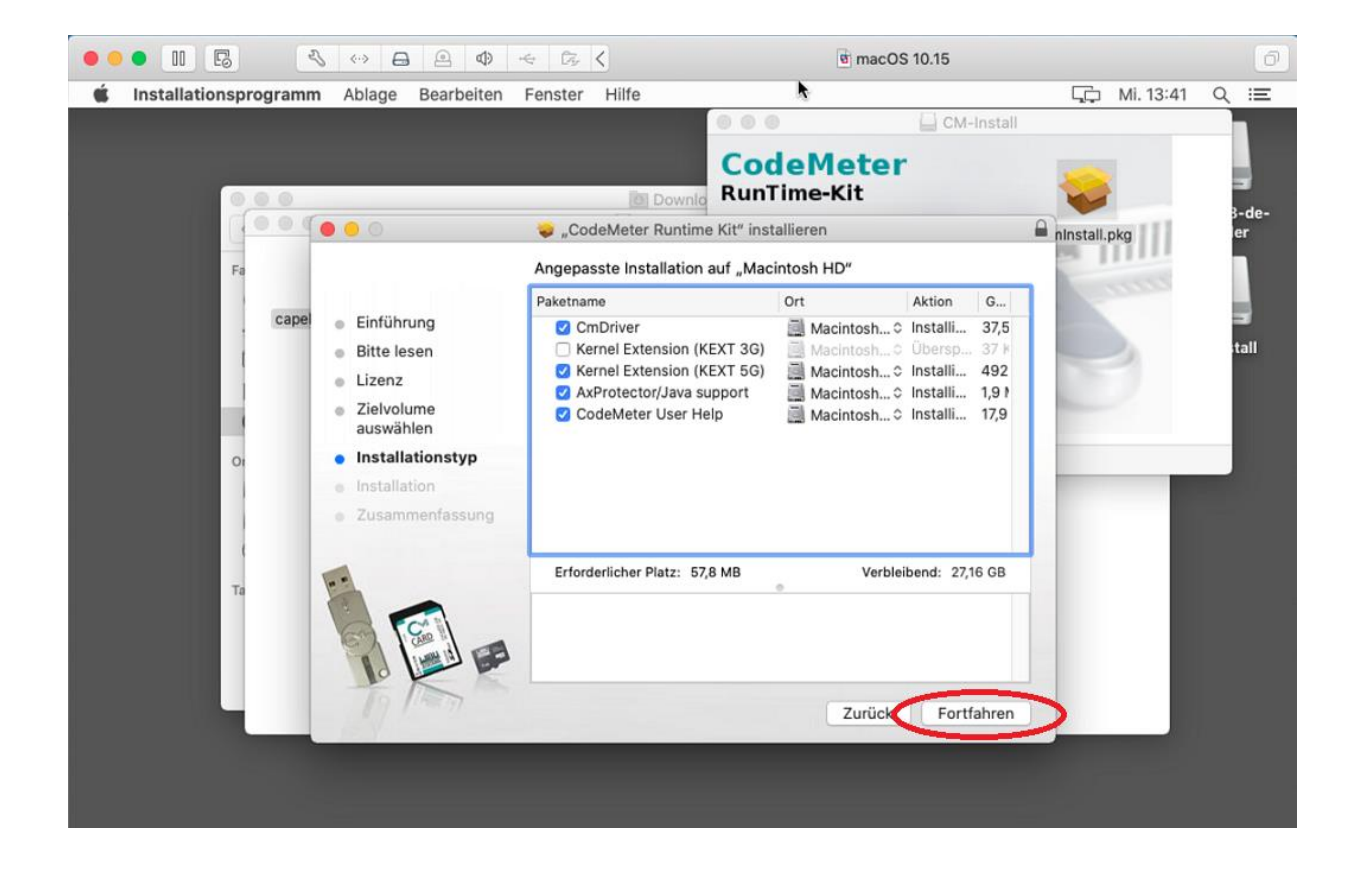

#### Geben Sie Ihr Passwort ein:

|       |                                               |                                                                                                  | CodeMete                                                        | CM-Install               |              |     |
|-------|-----------------------------------------------|--------------------------------------------------------------------------------------------------|-----------------------------------------------------------------|--------------------------|--------------|-----|
| 000   |                                               | Down                                                                                             | RunTime-Kit                                                     |                          |              | 3-o |
| Fa    |                                               | Standardinstallation a                                                                           | uf "Macintosh HD"                                               |                          | ninstall.pkg | ler |
| capel | Einführung<br>Bitte lesen<br>Lizenz<br>Zielyk | Hierfür ist ein Speic<br>Computer erforderl<br>Klicke auf "Installie                             | cherplatz von 57,8 MB auf<br>ich.<br>ren", um die Standardinsta | deinem<br>Ilation dieser | 3            | ta  |
| O     | ausw<br>Insta<br>Insta<br>Zusa                | Installationsprogramm<br>installieren.<br>Gib dein Passwort ein, um die<br>Benutzername: canella | versucht, neue Software                                         | zu                       |              |     |
| Та    |                                               | Passwort:                                                                                        | chen Software insta                                             | illieren                 |              |     |
|       | DE                                            |                                                                                                  | Zuric                                                           |                          |              |     |

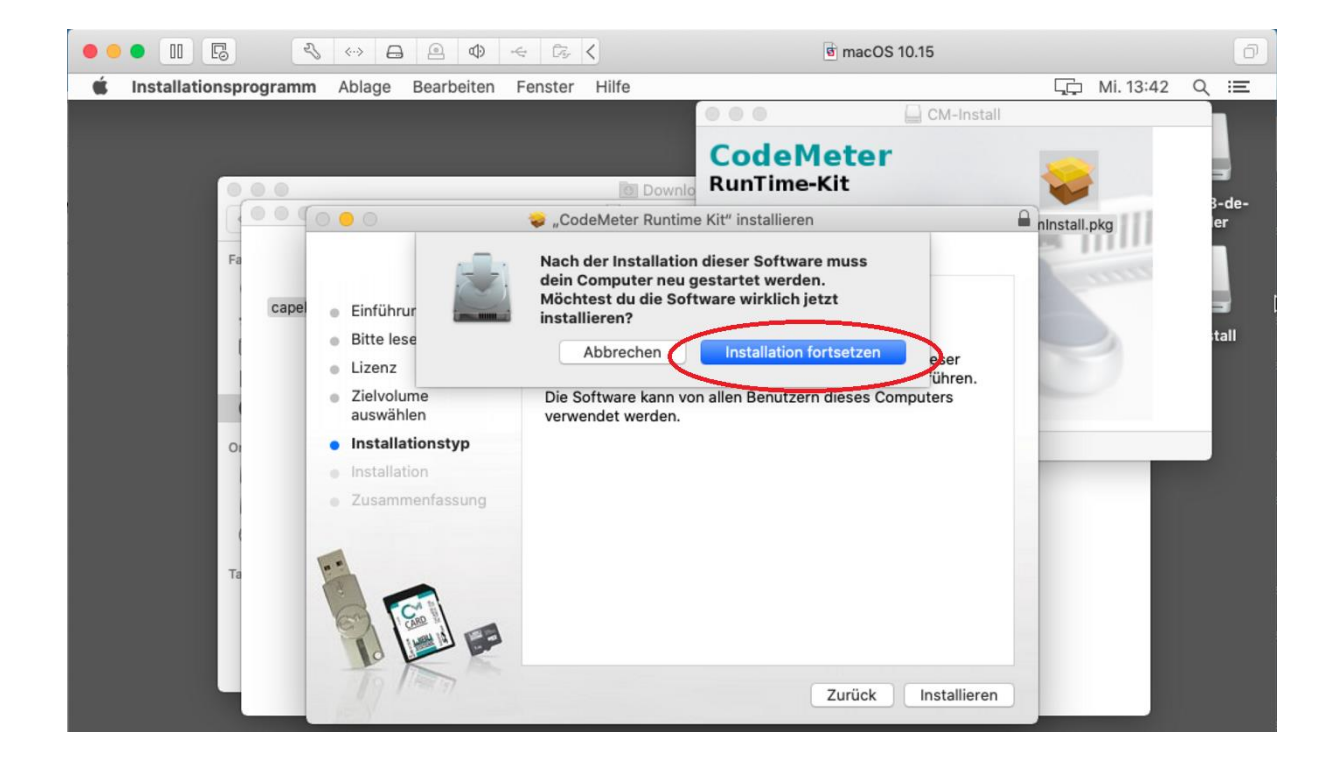

### Klicken Sie auf "Systemeinstellung Sicherheit öffnen"

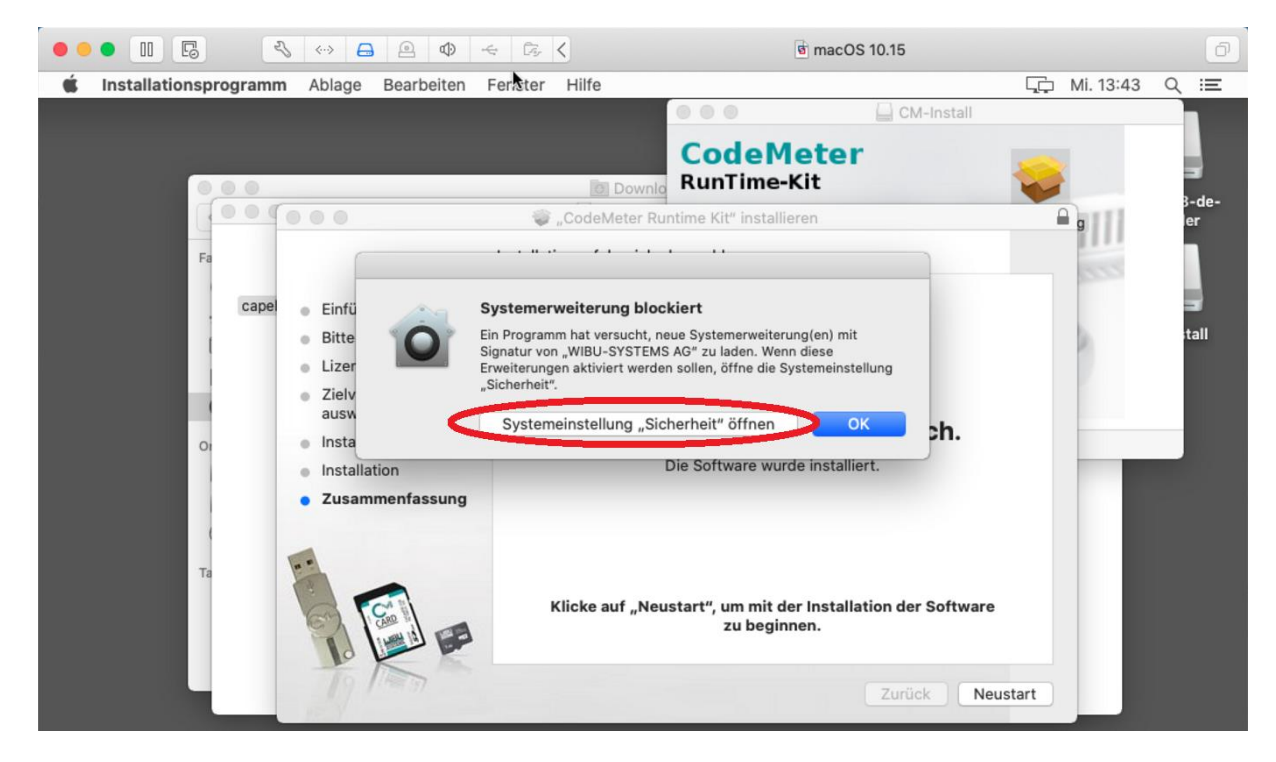

Klicken Sie auf das Schloss:

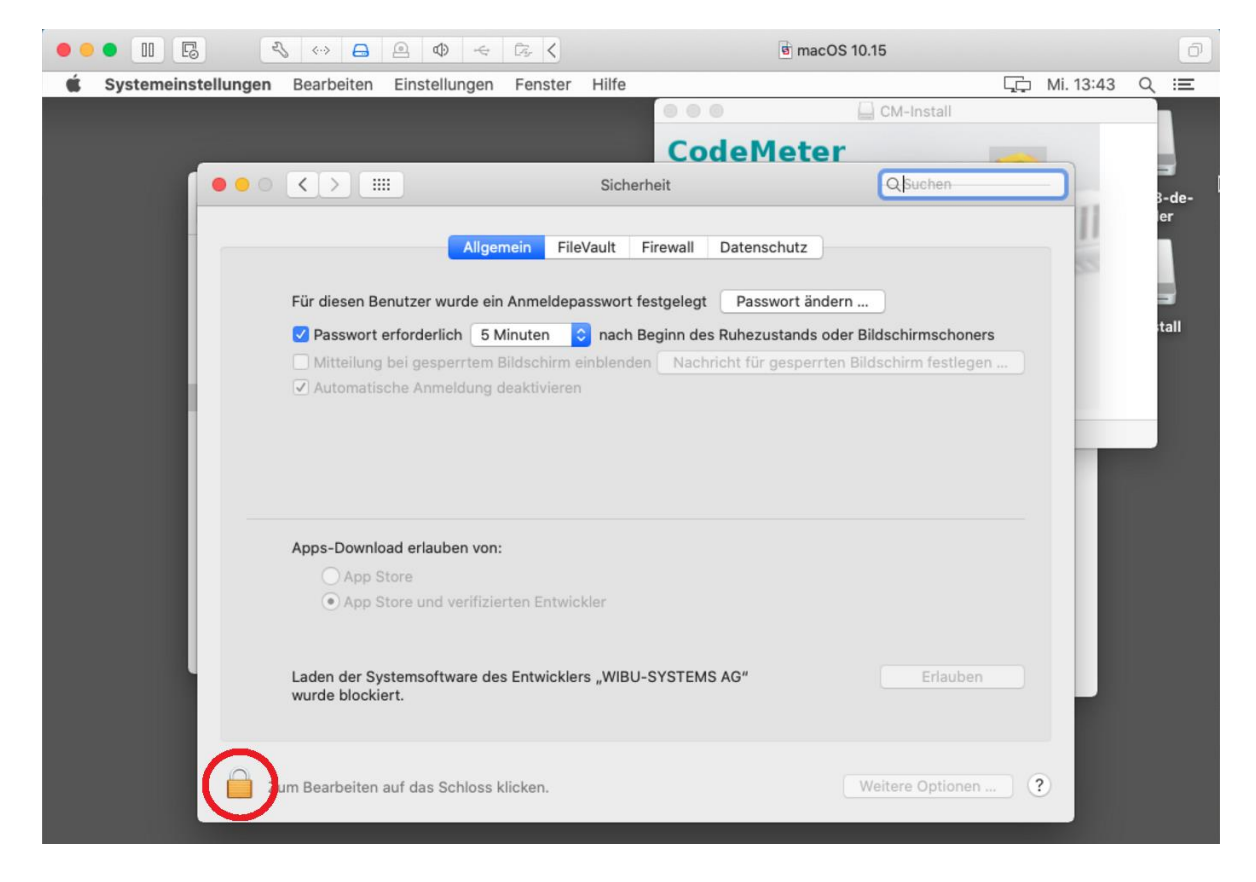

## Bitte geben Sie erneut Ihr Passwort ein.

|                       | s (** 🖨 🖻 👁 -                                                | 4 Br <                                                                                     |                                                                                               | @ macOS 10.15                   |                      | ð     |
|-----------------------|--------------------------------------------------------------|--------------------------------------------------------------------------------------------|-----------------------------------------------------------------------------------------------|---------------------------------|----------------------|-------|
| 🔹 Systemeinstellungen | Bearbeiten Einstellung                                       | en Fenster Hilf                                                                            | e N                                                                                           |                                 | Г <u>р</u> Mi. 13:44 | ର ≔   |
|                       |                                                              |                                                                                            |                                                                                               | CM-Install                      |                      |       |
|                       |                                                              | _                                                                                          | CodeM                                                                                         | leter                           |                      |       |
|                       |                                                              | Sid                                                                                        | cherheit                                                                                      | Q Suchen                        |                      | B-de- |
|                       | Für diesen<br>Passwor<br>Mitteilur<br>Automa                 | Systemeinstellun<br>Sicherheitseinste<br>Gib dein Passwort<br>Benutzername: c<br>Passwort: | gen versucht, den Sc<br>illungen aufzuheben.<br>ein, um dies zu erlaub<br>apella<br>Abbrechen | en.<br>irmschone<br>rm festlege | en                   | tall  |
|                       | Apps-Download erlauben v<br>App Store<br>App Store und verif | <b>ron:</b><br>iizierten Entwickler                                                        | IBI LSYSTEMS AG"                                                                              | Friguese                        |                      |       |
|                       | wurde blockiert.                                             | des Entwicklers "w                                                                         | BU-STSTEMS AG                                                                                 | Enauber                         |                      |       |
|                       | Authentifizierung                                            |                                                                                            |                                                                                               | Weitere Optionen                | ?                    |       |

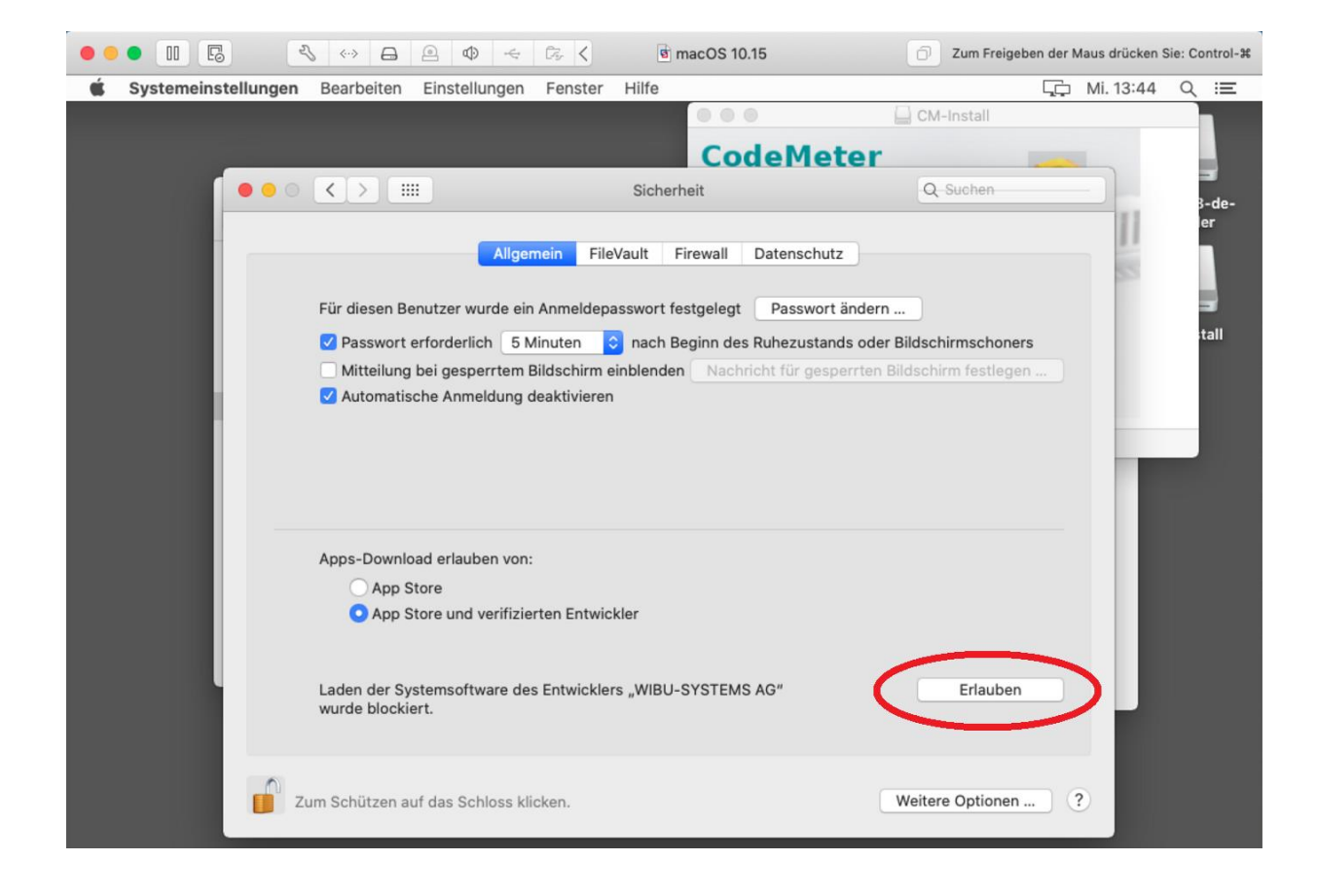

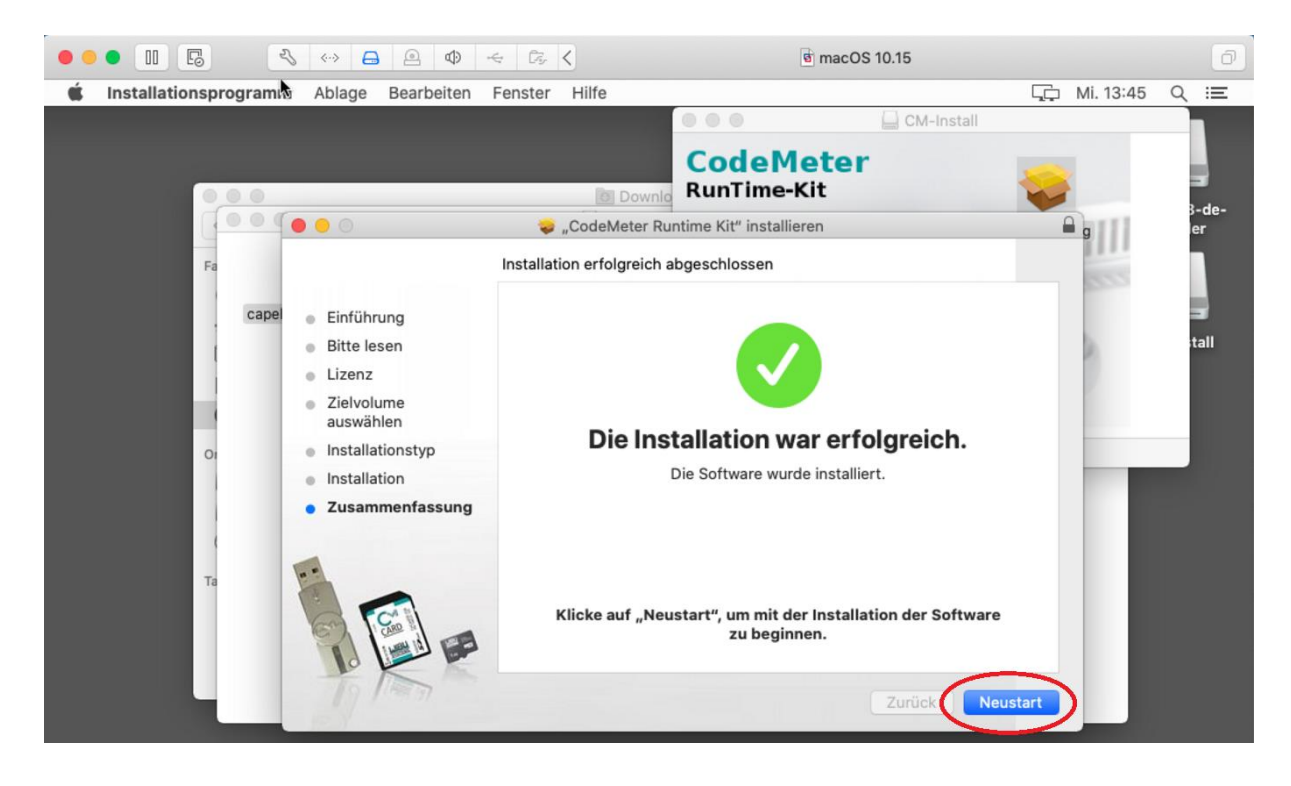

Nun sind capella 8 und CodeMeter-Runtime installiert:

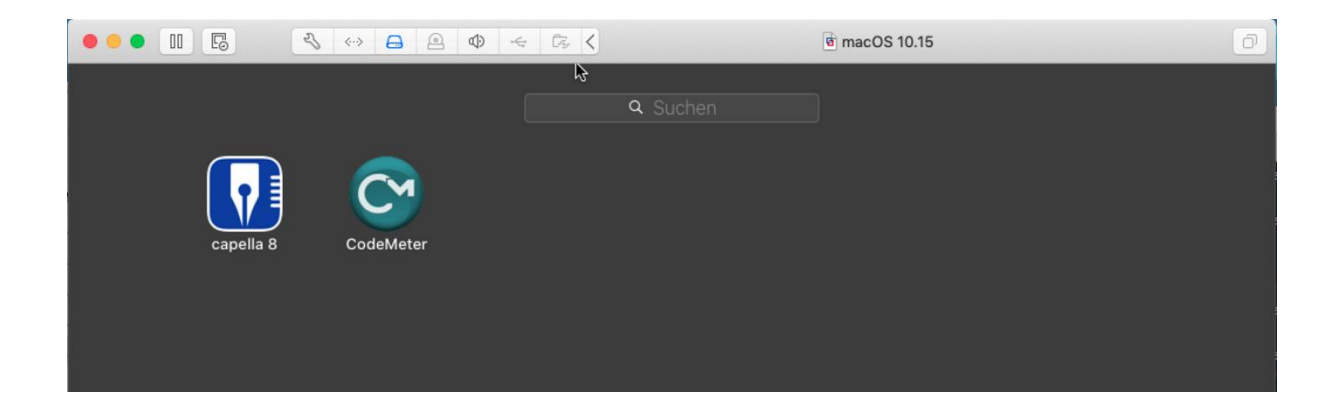

Starten Sie Ihr capella 8 und beginnen Sie mit der Arbeit...

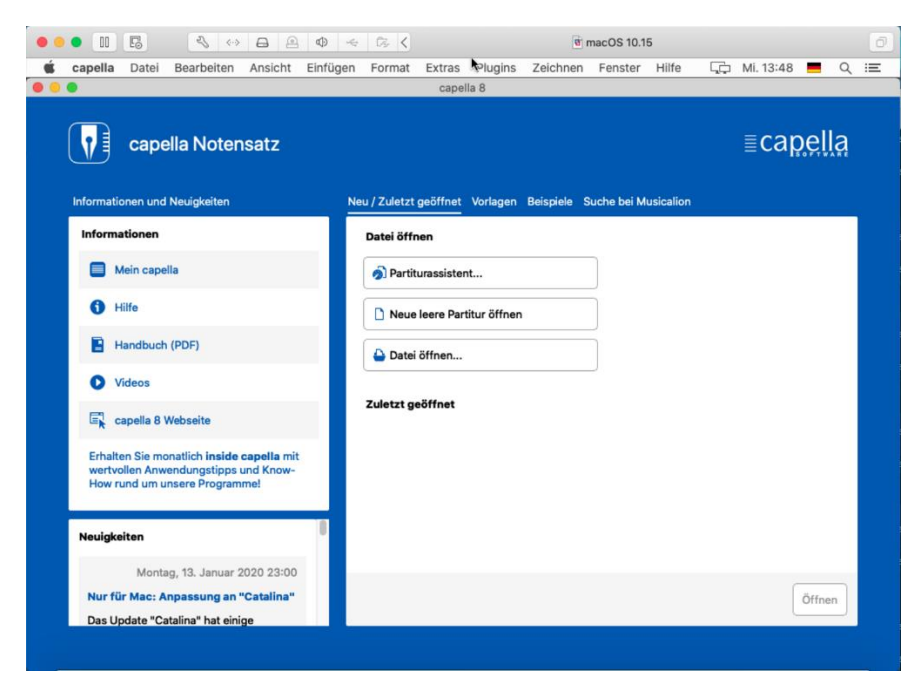